## Handleiding hoe in te loggen via de kernschool site op het leerling SharePoint?

Ga naar <u>www.kernschool.nl</u> en klik op '**Thuis oefenen**' en dan op **Schoolwerk**:

Okul sitesine giriyorsunuz <u>www.kernschool.nl</u> ondan sonra evde orenine basiyorsunuz, sonra okul dersine basiyorsunuz

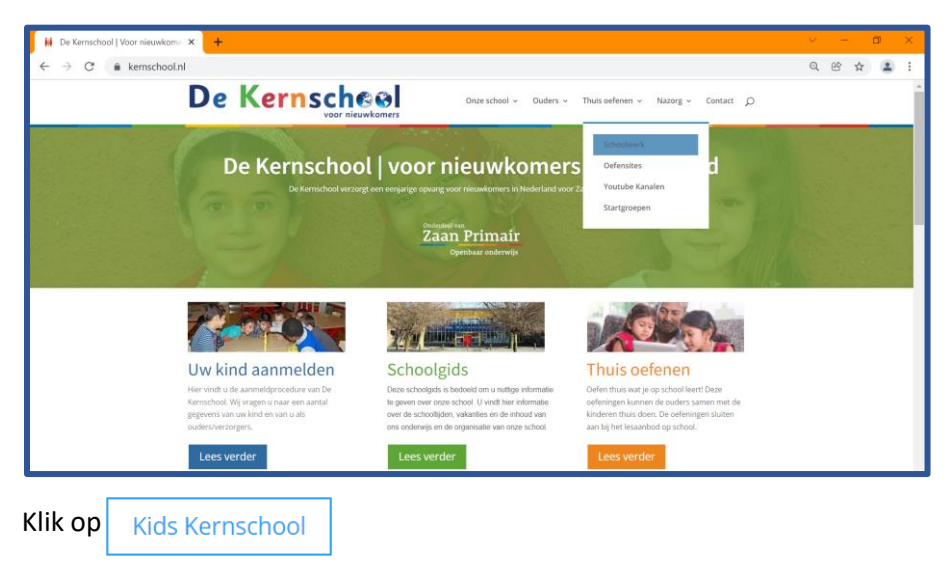

## Kids Kernschool basiyorsunuz

| K Schoolwerk   De Kernschool | × +                                                                                                    | × - a ×                                                                                           |  |  |
|------------------------------|----------------------------------------------------------------------------------------------------|---------------------------------------------------------------------------------------------------|--|--|
| ← → C 🔒 kernschoo            | → C                                                                                                    |                                                                                                   |  |  |
|                              | De Kernsch@@l<br>voor nieuwkomers Onze school v Ouders                                                                                                    | Thuis offenen  ✓ Nazorg  ✓ Contact                                                                |  |  |
|                              | Thuis oefenen<br>Lesmateriaal om thuis mee te oefenen.                                                                                                    |                                                                                                   |  |  |
|                              | Kik op de onderstaande knop om naar de leerlingste van de Kernschool te gaan, hier kan je<br>al je lessen oefenen. Je kan op deze website inleggen met je @zpkids.nl-account. | Lees meer over:<br>• Centrale schoolpds<br>• Schoolonden teuringportfel<br>• Over ans<br>• Natorg |  |  |
|                              |                                                                                                    | Uw kind aanmelden                                                                                 |  |  |

Typ bij aanmelden je @zpkids.nl account. Dit kan je vragen aan je juf of meester. Je typt eerst je <u>voornaam.achternaam@zpkids.nl</u> en klik op <u>Volgende</u>

Basvuruya basiyorsunuz sonra kendi ogenci mailini kulaniyorsunuz @zpkids.nl. Ogrenciler bunu kendi ogretmenlerine sora bilirler. Ogrenciler once kendi adini yaziyor sonra nokta, soyadi @zpkids.nl

Vul daarna je wachtwoord in en klik op Aanmelden

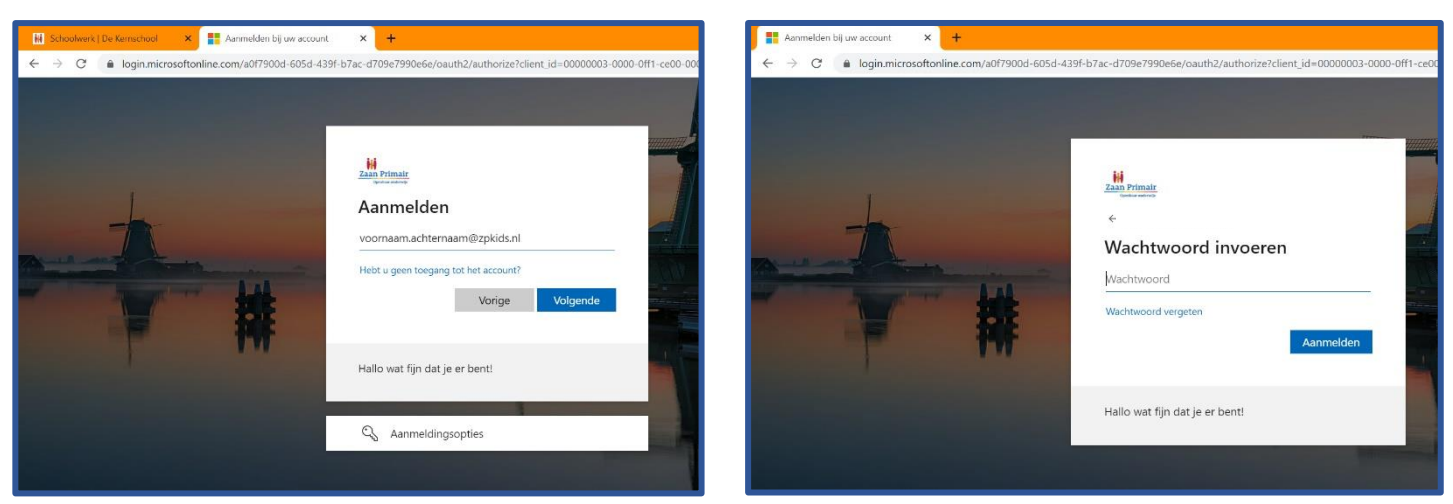

Ondan sonra civrenizi yaziyorsunuz, sonra devama basmaniz gerekiyor.

Als het goed is gegaan zie je nu de kinderwebsite van school.

|        | Kids Kernschool - Introductiepag 🗙 🕂                          |             |                  |                        |          |                                 | × - Ø | × |  |
|--------|---------------------------------------------------------------|-------------|------------------|------------------------|----------|---------------------------------|-------|---|--|
| ÷      | ← → C 🖬 zaanprimair.sharepoint.com/sites/KidsKernschool @ ★ 😩 |             |                  |                        |          |                                 |       |   |  |
|        | Zaan Primair<br>Openbaar onderwijs Shar                       | ePoint 🗾    | Zoeken op deze s | iite                   |          | 0                               | ?     |   |  |
| ی<br>۹ | De Kernscheel Kie                                             |             | 📩 Niet volgen    | .d                     |          |                                 |       |   |  |
| P      |                                                               |             |                  |                        |          |                                 |       | 2 |  |
| D      | Leerling-websites                                             |             |                  | Horen, zien & schrijve | Jui<br>m | Junior Einstein                 |       |   |  |
|        | G Gynzy Kids spellen                                          | 🕌 Rekentuin |                  | Basispoort - THUISGEE  | BRUIK    | Junior Einstein Begrijpend Leze | n     | ļ |  |
|        |                                                               |             |                  |                        | •        | Junior Einstein Rekenen         |       |   |  |
|        |                                                               |             |                  |                        | •        | Junior Einstein Tafels          |       |   |  |

lyi giris yaptisaniz okulun cocuk sitesini goruyorsunuz.